# **JRKNX Gateway**

High Dom s.l.

# **INDEX**

| 1 INTRODUCTION             | Pág. 3   |
|----------------------------|----------|
| 2 CONECTIONS               | Pág. 3   |
| 3 OBJECTS OF COMMUNICATION | 1 Pág. 4 |
| 4 GENERAL                  | Pág. 5   |
| 5 AREAS                    | Pág. 7   |
| 6 ZONES                    | Pág. 8   |
| 7 SMS                      | Pág. 10  |
| 8 OUTPUTS                  | Pág. 15  |
| 9 EVENTS                   | Pág. 15  |
| ANNEX                      | Pág. 18  |

## 1.- Introduction.

This device performs the interconnection of alarm center JR PRO-4G (V.525 or later versions) with KNX system, communication between both devices is done via the communication bus RS485 integrated into the alarm center. This integration extends the security capabilities of our home using home automation infrastructure.

# 2.- Connections .

- *Connecting with 485 bus*: through the connector marked how "BUS 485" we connect JRKNX with the bus that uses the central JR PRO-4G to communicate with the sensors.
- *Connecting with KNX bus:* connection will make through the KNX standard connector.
- *Connecting with the power supply:* JRKNX must be powered to operate, feeding accepted for this device is between 8V and 20V.

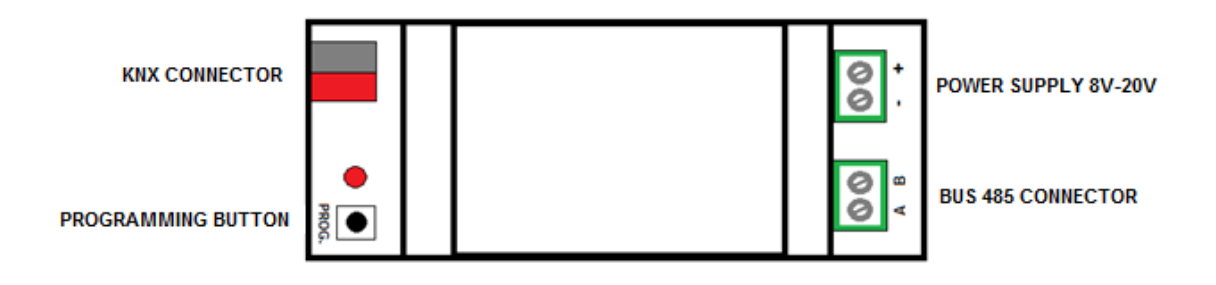

# 3.- Communication Objects .

The JR PRO-4G central communicates with KNX through of "Communication Objects", which will be linked with other KNX components for its good working.

The communication objects are:

- Alarm status information
  - 1 Status alarm object
- Using the central alarm as a time server for the KNX bus
  - 1 Central time of the object
  - 1 Central date of the object
- Night arm of the central
  - 1 Object to activate the night mode of the central
- Arming/disarming of the fourth zones.
  - 4 Objects for the Activation/Deactivation of the zones.
  - 4 Objects of zones status.
- KNX events use as detection system in areas of alarm, with a total of 32 areas. Information about the status of all zones.
  - 32 Objects to force the detection of zones.
  - 32 Objects of alarm state in zones.
  - 32 Objects of detection state in zones.
  - 32 Objects of zones state omission
- Sending SMS
   6 C
  - 6 Objects to the KNX events sending via SMS
- SMS reception
  - 6 Objects for the reception command via SMS
- Activation/deactivation of 4 outputs
  - 4 Objects of output activation/deactivation
  - 4 Objects of output status
- CID event handling
  - 8 Objects of alarm events
  - 1 Object of CID type code
  - 1 Object of CID index code
  - 1 Object of CID notice event
  - 1 Object of area number/user/output

This JRKNX device is configured through the software ETS, to make easier parameterization parameters are grouped into the following sections:

- o General
- o Areas
- o Zones

## 4.- General.

## <u>1.- Time/Date server</u>

It's important that all the KNX devices that makes date and hour control, have the same source from which synchronize. JR 4G central has a long battery life that keeps the parameters of the central for several hour. This feature can be very useful to keep a reference for synchronization of the date and time on the bus.

• Configuration of the parameters and objects

To activate the time/date server, must change the parameter of "time/date server to "yes" value, activating this option we are indicating that you see the date and time to the central time to time and that the objects stored in the communication date and time.

| 0.1.1 JRKNX       | and the Brains and              | _   | _       |
|-------------------|---------------------------------|-----|---------|
| GENERAL           |                                 |     | GENERAL |
| ZONES<br>SMS      | Date / Time Server              | YES | •       |
| OUTPUTS<br>EVENTS | - Refresh time Date/Time (x1h)  | 1   | •       |
|                   | Cyclic sending to bus Date/Time | NO  | •       |

Fig.01 Activation parameter Server of Date/Time

## Related objects are:

| Number      | Name                     | Object Function          | Length | С | R | W | Т | U | Data Type          |
|-------------|--------------------------|--------------------------|--------|---|---|---|---|---|--------------------|
| ⊒2          | Date of the Alarm Center | Date of the Alarm Center | 3 Byte | С | R | - | т | - | Date DPT_Date      |
| <b>⊒</b> ‡1 | Time of the Alarm Center | Time of the Alarm Center | 3 Byte | С | R | - | Т | - | Time DPT_TimeOfDay |

#### Fig.02 Server Objects of Date/Time

By default JRKNX will make consultation with the central JR PRO-4G every hour, we can specify the refresh rate.

| 0.1.1 JRKNX       | the lines in                    |         |
|-------------------|---------------------------------|---------|
| GENERAL           | ]                               | GENERAL |
| ZONES<br>SMS      | Date / Time Server              | YES 🔹   |
| OUTPUTS<br>EVENTS | - Refresh time Date/Time (x1h)  | 1       |
|                   | Cyclic sending to bus Date/Time | NO      |

Fig.03 Data/Time of server refresh time parameter

If we want that when time/hour values updates also are sent to the bus, we must activate the "Cyclic sending bus parameter date/time":

| 0.1.1 JRKNX       | the lines of                                     | _       |   |
|-------------------|--------------------------------------------------|---------|---|
| GENERAL           |                                                  | GENERAL |   |
| ZONES<br>SMS      | Date / Time Server                               | YES     | • |
| OUTPUTS<br>EVENTS | <ul> <li>Refresh time Date/Time (x1h)</li> </ul> | 1       | • |
|                   | - Cyclic sending to bus Date/Time                | YES     | • |

Fig.04 Date/Time cyclic sending parameter

#### 2.-Night arming

This kind of arming must be set previously in the 4G central through of JR eLight software where will define which zones have the characteristic of night arming.

Once defined in the central can configure the parameter in the ETS software:

| GENERAL           |                   | GENERAL |
|-------------------|-------------------|---------|
| ZONES<br>SMS Da   | ate / Time Server | NO      |
| OUTPUTS<br>EVENTS | ight Arm          | YES 🔹   |

Fig.05 Arming night parameter

#### Which will enable the object night arming :

| Number | Name      | Object Function        | Length | С | R | w | Т | U |  |
|--------|-----------|------------------------|--------|---|---|---|---|---|--|
| ⊒‡214  | Night Arm | 1 = Activate Night Arm | 1 bit  | С | - | W | - | - |  |

Fig.06 Arming night object

Night arming makes one central arming with the 63 user.

3.-State of the alarm

It's an object that will report us about if any alarm in the central, the Communication Object always is available y doesn't requires configuration through the parameters.

| Number | Name         | Object Function         | Length | С | R | W | Т | U |
|--------|--------------|-------------------------|--------|---|---|---|---|---|
| ⊒‡0    | Alarm Status | 0 = Innactive, 1=Active | 1 bit  | С | R | - | т | - |

Fig.07 State of alarm object.

## 5.-Areas

An area is a group of zones, associated by having the same characteristics in a installation, this allows the creation of groups of zones that, by security reasons, should be assembled. For example one area could be a set of zones in the down floor, like the kitchen zones, living room, corridor, etcetera.

The area can have to status; Armed or Disarmed, that correspond to the action to enable or disable security. When an area is disarmed if a detection is produced, in one of the areas it will cause an alarm.

The association between areas and zones are defined in the JRelight software:

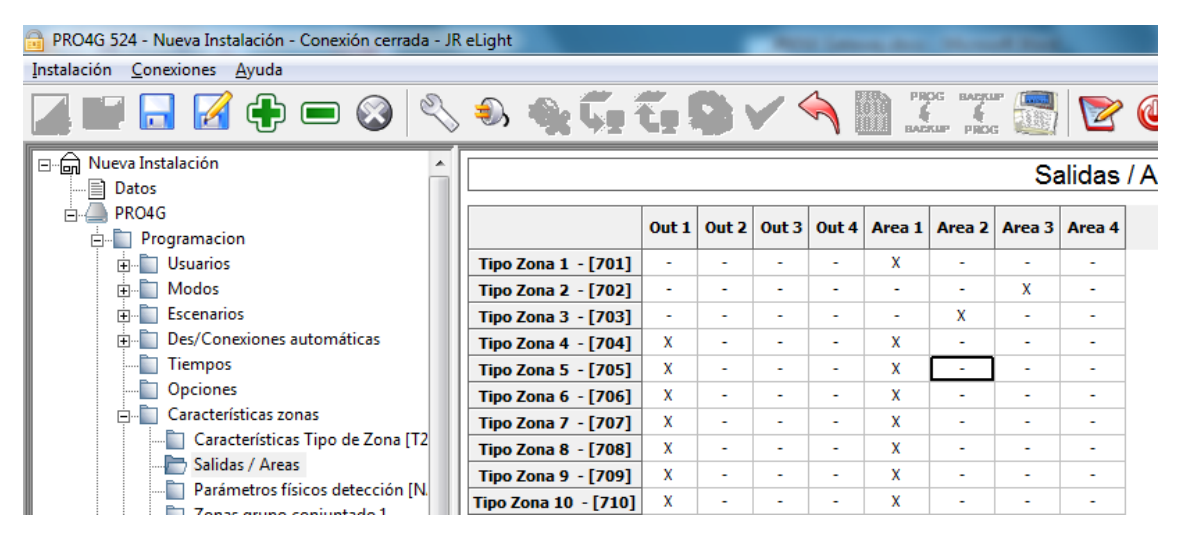

Fig.08 Zones settings in the Central JR PRO-4G

Through the configuration parameters of the ETS software we can implement Communication Objects that control the areas:

| 0.1.1 JRKNX       | and Subseque (has lives into |       |
|-------------------|------------------------------|-------|
| GENERAL           |                              | AREAS |
| ZONES<br>SMS      | Enable Area 1                | YES 🔹 |
| OUTPUTS<br>EVENTS | Enable Area 2                | NO 👻  |
|                   | Enable Area 3                | NO 🗸  |
|                   | Enable Area 4                | NO -  |

Fig.09 Enable areas parameter.

For each Area are activated objects, one that allows arming/disarming of the Area and other one of status of the same:

| Number | Name          | Object Function             | Length | С | R | w | т | U |
|--------|---------------|-----------------------------|--------|---|---|---|---|---|
|        | Area 1 Status | 0=Unarmed / 1=Armed         | 1 bit  | С | R | - | т | - |
| ⊒22    | To Arm Area 1 | 0=Disarm Area1/1=Arm Area 1 | 1 bit  | С | - | W | - | - |

Fig.10 Areas objects.

# 6.- Zones

One zone is formed by one or several sensors in a specific location. For example on room may be a zone and be composed of a motion detector and a glass break.

In the JRKNX Gateway you can set 32 zones, sensors can be used in conjunction with specific sensors of the control panel (alarm central).

To use the zones in KNX, previously we should activate them through the parameters:

| <b>0.1.1 JRKNX</b> | maning paperty line point page |       |
|--------------------|--------------------------------|-------|
| GENERAL            |                                | ZONES |
| ZONES<br>SMS       | Enable Zone 1                  | YES 🔹 |
| OUTPUTS<br>EVENTS  | Enable Zone 2                  | NO    |
|                    | Enable Zone 3                  | NO 🔻  |
|                    | Enable Zone 4                  | NO 🗸  |
|                    | Enable Zone 5                  | NO    |

Fig.11 Zone parameters.

For each activated zone we will have of 4 objects of communication:

| Number | Name                       | Object Function            | Length | С | R | W | Т | U |
|--------|----------------------------|----------------------------|--------|---|---|---|---|---|
| ⊒‡ 89  | Status of Omission Zone 1  | 0=Enabled / 1=Omitted      | 1 bit  | С | R | - | т | - |
| ⊒‡ 88  | Status of Detection Zone 1 | 0=No detection/1=Detection | 1 bit  | С | R | - | Т | - |
| ⊒2 87  | Status of Alarm Zone 1     | 0 = No alarm / 1= Alarm    | 1 bit  | С | R | - | Т | - |
| ⊒‡ 86  | Force Detection Zone 1     | 1 = Detection              | 1 bit  | С | - | W | - | - |

Fig.12 Communication zones objects

#### To force zone detection:

Through this object it's possible to be forced to send a detection zone to which it belongs, with the same effect that, if the same alarm central, received one detection trough one of it sensors .This forced detection is always parallel to itself detection sensors connected to the central.

This object is the one that will be used to convert a KNX sensor element of the alarm center.

#### Status of the alarm center:

When the alarm is armed and is produced a detection in one of its zones, it's produced one alarm as well, this object reports that it has produced an alarm in the set zone.

#### Status of the detection zone:

When it's produced a detection in one alarm sensor which belongs to the zone set or forced to perform a detection communication through the area, one detection event will sent to the KNX bus and also to the alarm central.

#### Omission status of the zone:

Zones may be omitted to not produce Alarm in the Central, when an omission zone is produced, an event will be sent to KNX bus that will indicate the zone of omission.

## 7.-*SMS*

This functionality allows the control of our KNX system through the reception of SMS and in addition may send data of the events that produces in the KNX bus.

For example, the system can activate one light or report us about the temperature that is in the living room through a SMS

Sending and receiving operations of SMS for the KNX system control are produced through the GPRS module of the central. For the control we can set 6 sending SMS and 6 receiving SMS.

## 1.- SMS sending

To activate the SMS sending through the parameters:

| 0.1.1 JRKNX  |                         |            |
|--------------|-------------------------|------------|
| GENERAL      |                         | SMS        |
| ZONES<br>SMS | SMS RECEPTION           |            |
| EVENTS       | Enable Reception SMS1   | NO 🔻       |
|              | Enable Reception SMS2   | NO         |
|              | Enable Reception SMS3   | NO         |
|              | Enable Reception SMS4   | NO         |
|              | Enable Reception SMS5   | NO         |
|              | Enable Reception SMS6   | NO         |
|              | SMS SENDING             |            |
|              | Enable Sending SMS1     | YES        |
|              | - Type SMS1             | On/Off 🔹   |
|              | - Text SMS1 send        | Light Hall |
|              | - Telephone Alarm Index | 1          |
|              | Enable Sending SMS2     | NO         |
|              | Enable Sending SMS3     | NO         |

Fig.13 Reception parameter settings of SMS.

For each SMS sending we must set the following parameters:

*Type SMS:* depending of the chosen class will create an object of a given length, the options are:

- On/Off: For a 1 Bit object: it will send a SMS with an ON, in the case one "1" and one OFF in the case of one "o".
- Scene: for one Object of 1 Byte os scene class. It will send a number of scene.
- Percentage: for one Object of 1 Byte of percentage class. It will send the percentage.

• Temperature: for one Object of 2 Byte of temperature class. It will send the temperature.

*Sending text:* Is the text that will be sent together with the predefined data type previously with the SMS class. The maximum extension is 12 characters and it's not allowed accentuated characters.

*Index of the pone in alarm:* the sending of SMS it's realized to a number which is predefined in the software JR Elight set.

The message will contain the cell phone SMS text set to the ETS and the KNX value that is sent to the communication object.

In the configuration example above, the message would reach us on or off the hall light would be:

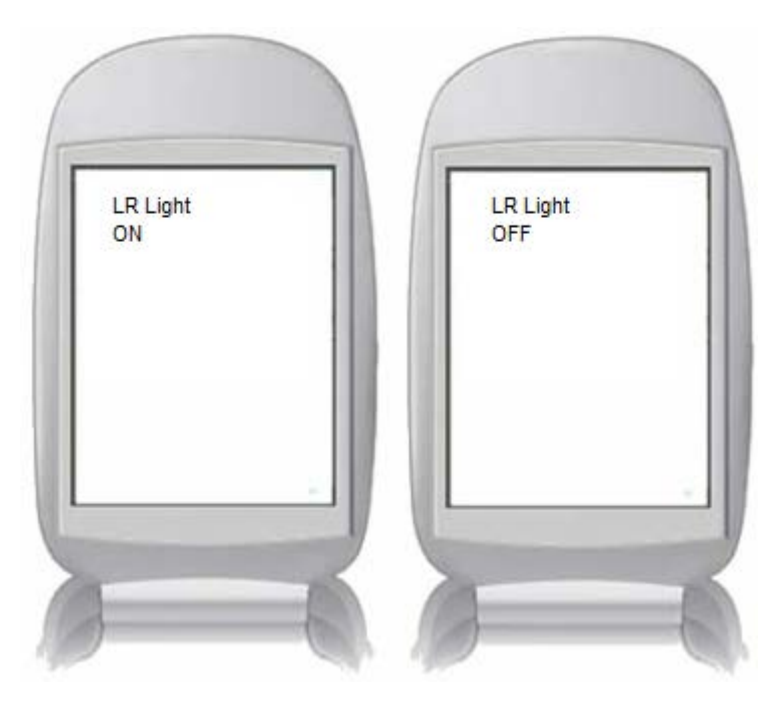

Fig.14 On Living Room light.

Fig.15 Off Living Room light.

## 2.- SMS reception

To activate the SMS reception through the parameters:

| <b>0.1.1 JRKNX</b> | and and a second second |             |     |
|--------------------|----------------------------------------------------------------------------------------------------|-------------|-----|
| GENERAL            |                                                                                                    |             | SMS |
| ZONES<br>SMS       | SMS RECEPTION                                                                                                    |             |     |
| OUTPUTS<br>EVENTS  | Enable Reception SMS1                                                                                                    | YES         | •   |
|                    | · Type SMS1                                                                                                    | Temperature | •   |
|                    | - Command SMS1                                                                                                    | Home Temp   |     |
|                    | Enable Reception SMS2                                                                                                    | NO          | •   |
|                    | Enable Reception SMS3                                                                                                    | NO          | •   |
|                    | Enable Reception SMS4                                                                                                    | NO          | •   |
|                    | Enable Reception SMS5                                                                                                    | NO          | •   |
|                    | Enable Reception SMS6                                                                                                    | NO          | •   |

Fig.16 Reception parameter settings of SMS.

For each send of SMS we must set the following parameters:

*Type SMS:* depending of the class it will create an object of a given length, the options are:

- On/Off: for a 1 Bit object. It allows activate and deactivate functions with 1 bit object. "1" for the ON and "o" for the OFF.
- Scene: for 1 Byte object of scene class. It allows launch a specific scene. Admitted values are around 1 to 100.
- Percentage: for 1 Byte object of percentage class. It will establish one percentage for example for one blind. Admitted values between 0 and 100.
- Temperature: for 2 Bytes object of temperature class. It will use to change the temperature in one determined room. The temperature values must be in degrees Celsius. Admitted values between 10 and 80, just entire values (11,23,27, etcetera)

*Command SMS:* is the command the must use to send via SMS to make one determined action.

The text we must write in the SMS will have the following format:

[CommandSMS]=[Value]#

#### Example 1

If we want that, through a SMS, activates de living room lights:

Firstly we will set the Type SMS:

| 0.1.1 JRKNX       | tana ginaka gan       |             |     |
|-------------------|-----------------------|-------------|-----|
| GENERAL           |                       |             | SMS |
| ZONES             | SMS RECEPTION         |             |     |
| OUTPUTS<br>EVENTS | Enable Reception SMS1 | YES         | •   |
|                   | - Type SMS1           | On/Off      | •   |
|                   | - Command SMS1        | Living Room |     |

*Fig.17 Configuration parameters SMS reception to control lights* 

## To establish the type SMS to On/Off a 1 Bit object appear:

| Number | Name                | Object Function | Length | С | R | W | т | U | Data Type        |
|--------|---------------------|-----------------|--------|---|---|---|---|---|------------------|
| ■詳38   | Received 1 Bit SMS1 | On/Off          | 1 bit  | С | - | - | Т | - | 1 bit DPT_Switch |

Fig.18 Reception SMS1 object.

This object is concatenated with the direction of the group on the room light.

To switch on or switch off the light we must send a SMS with the following text:

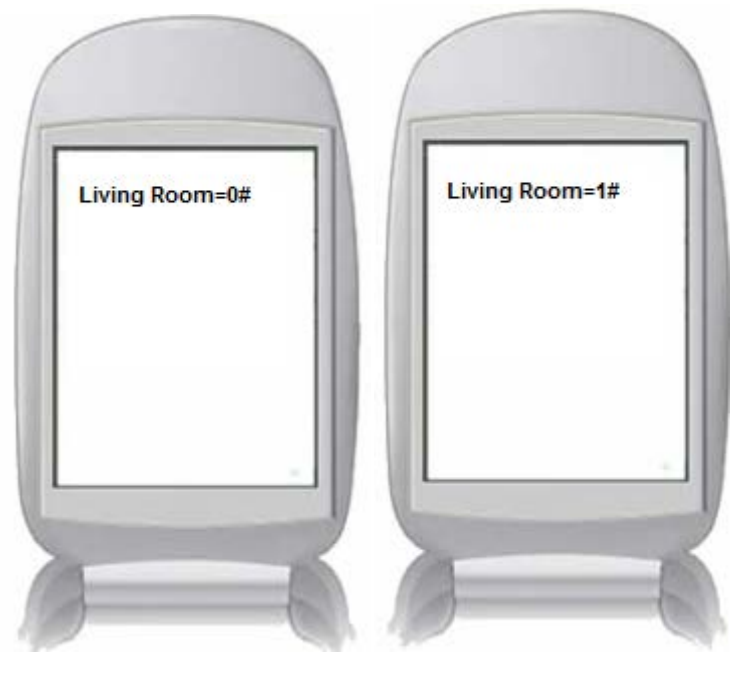

Fig.19 Living off the light.

Fig.20 Living on the light.

## Example2:

We want control the living room temperature.

Just set the SMS class:

| 0.1.1 JRKNX       | d Subseque (ince Name Indo |               |
|-------------------|----------------------------|---------------|
| GENERAL           |                            | SMS           |
| ZONES<br>SMS      | SMS RECEPTION              |               |
| OUTPUTS<br>EVENTS | Enable Reception SMS1      | YES 🔹         |
|                   | - Type SMS1                | Temperature 🗸 |
|                   | - Command SMS1             | LR Temp       |
|                   | Enable Reception SMS2      | NO            |
|                   | Enable Reception SMS3      | NO            |
|                   | Enable Reception SMS4      | NO            |
|                   | Enable Reception SMS5      | NO            |
|                   | Enable Reception SMS6      | NO            |

Fig.21 Reception settings parameters of SMS1, for the temperature control.

It shows us an object of 2 Bytes for the temperature:

| Number | Name                 | Object Function | Length | С | R | W | Т | U | Data Type                         |
|--------|----------------------|-----------------|--------|---|---|---|---|---|-----------------------------------|
| ⊒⊉40   | Received 2 Byte SMS1 | Temperature     | 2 Byte | C | - | - | Т | - | 2 byte float value DPT_Value_Temp |

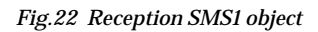

Now we must concatenate it with the object of temperature which controls our air conditioning and once time it's done we can send the SMS with the desired temperature:

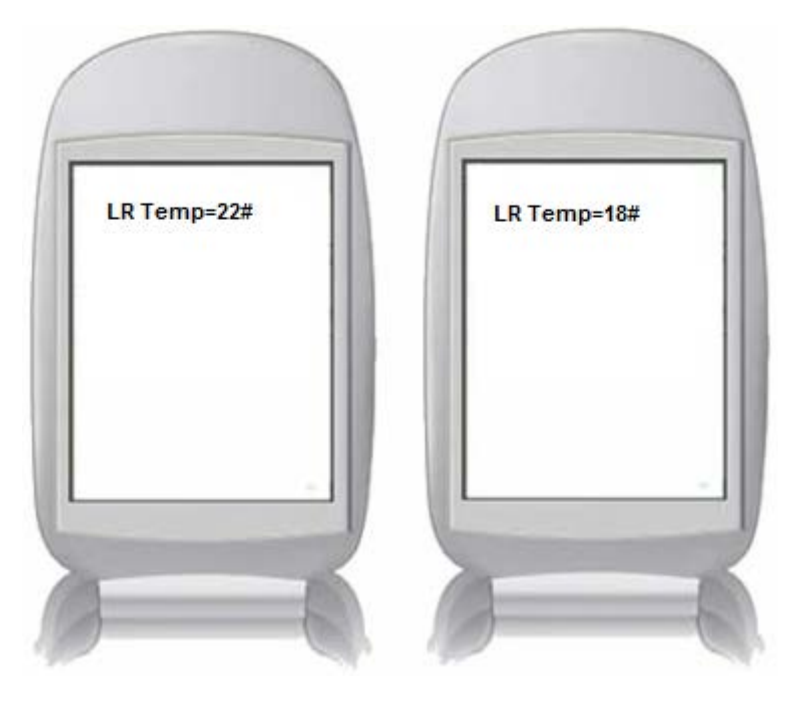

Fig.23 Living room temperature to 22°C.

# **Outputs**

The designed outputs from 1 to 4 in the alarm center will be able to be controlled from KNX and we can always know the status of these selves.

| Outputs must activate | through the ETS | parameter configuration: |
|-----------------------|-----------------|--------------------------|
|                       |                 |                          |

| 0.1.1 JRKNX  | antie ligna givina gan |         |
|--------------|------------------------|---------|
| GENERAL      | ]                      | OUTPUTS |
| ZONES<br>SMS | Enable Output 1 Alarm  | YES 🔹   |
| EVENTS       | Enable Output 2 Alarm  | NO      |
|              | Enable Output 3 Alarm  | N0 •    |
|              | Enable Output 4 Alarm  | NO      |

Fig.25 Communication outputs parameters

Each output generates two objects, one for the activation/deactivation and other one for the status:

| Number        | Name                         | Object Function  | Length | С | R | w | Т | U |
|---------------|------------------------------|------------------|--------|---|---|---|---|---|
| <b>⊒</b> ᡭ,34 | Status Output 1 of the Alarm | 0=Open / 1=Close | 1 bit  | С | R | - | Т | - |

Fig.26 Communication outputs object

Status is sent to the bus with each change of value.

## **Events**

The events created in the central can be registered by the KNX system, CID events belong to a specific normative.

The device JRKNX Gateway has an advanced resource management that enables the recording of all incidents in the alarm system.

When the Events System activates, values are stored in several objects and the possibility of sending an indication that an event has occurred. Values in the Objects is overwritten on each new event. This information may be used for a device that allows create a record of the events to be analyzed later.

Registration also can report events to the bus by associating them with a kind of CID code, for example that inform us when there is a remote activation of the central, medical emergency, silent robbery etcetera.

To activate the event management we will modify the next parameters:

| 0.1.1 JRKNX       | and the line and         |        |
|-------------------|--------------------------|--------|
| GENERAL           | ]                        | EVENTS |
| ZONES             | Events Management        | YES •  |
| OUTPUTS<br>EVENTS | Send Event Notifications | NO 🔹   |
|                   | Send CID Event to Bus    | NO ·   |

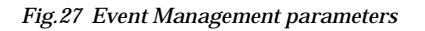

#### Esta acción generará los siguientes objetos:

| Number | Name                      | Object Function       | Length | С | R | W | Т | U | Data Type          |
|--------|---------------------------|-----------------------|--------|---|---|---|---|---|--------------------|
|        | Time of the Event         | Event Time            | 3 Byte | С | R | - | т | - | Time DPT_TimeOfDay |
| ⊒‡19   | Date of the CID Event     | Date of the Event     | 3 Byte | С | R | - | Т | - | Date DPT_Date      |
| ⊒‡18   | Num. Zone/User/CID Output | Num. Zone/User/Output | 1 Byte | С | R | - | Т | - |                    |
| ⊒‡17   | Event CID Index           | Event Index           | 1 Byte | С | R | - | Т | - |                    |
| ⊒‡6    | Type of CID Event         | 1=New / 0=Restore     | 1 bit  | С | R | - | Т | - |                    |

Fig.28 Objects for the event management registration

*CID event type:* when a CID event is created can be New or Restoration.

*CID event index:* the index will use to see which is the CID code, we can see the equivalence in the A table Annexed.

**Zone number/user/CID output:** depending of the CID code this object will indicate us where it has produced an event, showing us the number of zone, the user or the output number.

*CID event date:* indicates the date when an event has occurred.

*CID event time:* indicates the time when an event has occurred.

We can also make that device inform us about when any new event is produced.

| [ | 0.1.1 JRKNX | ingradia igna grades pag- |        |
|---|-------------|---------------------------|--------|
|   | GENERAL     |                           | EVENTS |
|   | ZONES       | Events Management         | YES 🗸  |
|   |             | Send Event Notifications  | YES •  |
|   |             | Send CID Event to Bus     | NO V   |

Fig.29 Event notification parameter.

This will enable an object which will inform us that an event has produced:

| Number | Name              | Object Function        | Length | С | R | w | т | U |
|--------|-------------------|------------------------|--------|---|---|---|---|---|
| ⊒21    | CID Event Trigger | 0 = No Event, 1= Event | 1 bit  | C | R | - | Т | - |

Fig.30 New event notifier object

We also can indicate that inform us just with certain objects, for that we will activate the next parameter:

| 0.1.1 JRKNX       | and the line and         |                        |
|-------------------|--------------------------|------------------------|
| GENERAL           |                          | EVENTS                 |
| ZONES<br>SMS      | Events Management        | YES 🔹                  |
| OUTPUTS<br>EVENTS | Send Event Notifications | ▼ YES                  |
|                   | Send CID Event to Bus    | ▼ YES                  |
|                   | - Enable Event 1         | YES ▼                  |
|                   | - CID Code               | 1 [CID-110] FIRE ALARM |
|                   | - Enable Event 2         | N0 •                   |
|                   | - Enable Event 3         | N0 •                   |

Fig.31 Event notification parameter CID.

We will have to specify the CID code that has associated to inform us when is produced, the object will make this function, in chase of enable the event is the following:

| Number | Name                | Object Function           | Length | С | R | W | т | U |  |
|--------|---------------------|---------------------------|--------|---|---|---|---|---|--|
| ⊒≓7    | Reports the Event 1 | 1 = An event has occurred | 1 bit  | С | - | - | Т | - |  |

Fig.32 Object event-1 report CID

It isn't necessary to set the parameter "Send Event Notification" for individual events are sent to the bus.

# ANEXO A

Index list of CID codes:

| INDEX | U= User      | CID  | Description                    |
|-------|--------------|------|--------------------------------|
|       | A = Area     | Code | •                              |
|       | Z = Zone     |      |                                |
|       | S = Output   |      |                                |
|       | R = Rele     |      |                                |
|       | B = Bus      |      |                                |
|       | SN = Without |      |                                |
|       | Number.      |      |                                |
| 0     | Z            | 100  | MEDICAL EMERGENCY              |
| 1     | Z            | 110  | FIRE ALARM                     |
| 2     | Z            | 111  | SMOKE ALARM                    |
| 3     | Z            | 112  | COMBUSTION ALARM               |
| 4     | Z            | 113  | FLOOD ALARM                    |
| 5     | Z            | 114  | ALARM TEMPERATURE– HEAT SENSOR |
| 6     | Z            | 115  | FIRE ALARM BUTTON              |
| 7     | Z            | 118  | PRE-ALARM FIRE                 |
| 8     | Z            | 120  | ROBBERY                        |
| 9     | U            | 121  | ROBBERY – COERCION CODE        |
| 10    | Z            | 122  | SILENT ROBBERY                 |
| 11    | Z            | 130  | THEFT                          |
| 12    | Z            | 131  | PERIMETER THEFT                |
| 13    | Z            | 132  | INTERNAL THEFT                 |
| 14    | Z            | 133  | SABOTAGE 24h                   |
| 15    | Z            | 134  | INPUT / OUTPUT THEFT           |
| 16    | Z            | 135  | DAY THEFT                      |
| 17    | Z            | 136  | EXTERNAL THEFT                 |
| 18    | Z            | 137  | TAMPER                         |
| 19    | Z            | 138  | PRE-ALARM OF THEFT             |
| 20    | Z            | 140  | THEFT – GENERIC                |
| 21    | Z            | 141  | OPEN LOOP FAULT                |
| 22    | Z            | 142  | SHORTED LOOP FAULT             |
| 23    | В            | 143  | BREAKDOWN EXPANSION MODULE     |
| 24    | В            | 145  | TAMPER EXPANSION MODULE        |
| 25    | Z            | 151  | GAS DETECTOR ALARM             |
| 26    | Z            | 152  | REFRIGERATION ALARM            |
| 27    | Z            | 1FA  | FIRST ZONE IN ALARM            |
| 28    | Z            | 154  | WATER LEAKAGE                  |
| 29    | Z            | 155  | BROKEN GLASS                   |
| 30    | Z            | 157  | LOW GAS ALARM                  |
| 31    | Z            | 158  | HIGH TEMPERATURE ALARM         |
| 32    | Z            | 159  | LOW TEMPERATURA ALARM          |
| 33    | Z            | 161  | VENTILATION ALARM              |
| 34    | Z            | 201  | LOW WATER PRESSURE ALARM       |
| 35    | Z            | 202  | LOW CO2 LEVEL ALARM            |

| -  | 1      |     |                                            |
|----|--------|-----|--------------------------------------------|
| 36 | Z      | 203 | ESCAPE VALVE ALARM                         |
| 37 | Z      | 204 | LOW WATER LEVEL ALARM                      |
| 38 | Z      | 205 | ACTIVATED BOMB ALARM                       |
| 39 | Z      | 206 | PUMP FAILURE ALARM                         |
| 40 | SN     | 300 | SYSTEM FAILURE                             |
| 41 | SN     | 301 | AC FAILURE                                 |
| 42 | SN     | 302 | LOW BATTERY                                |
| 43 | SN     | 305 | SYSTEM RESET                               |
| 44 | SN     | 306 | CHANGE PANEL PROGRAMMING                   |
| 45 | SN     | 309 | BATTERY TEST FAILURE                       |
| 46 | S      | 320 | SYSTEM FAULT RELAY                         |
| 47 | S      | 321 | SIREN 1 FAILURE                            |
| 48 | S      | 322 | SIREN 2 FAILURE                            |
| 49 | В      | 333 | EXPANSION MODULE FAILURE                   |
| 50 | B      | 334 | REPEATER FAILURE                           |
| 51 | SN     | 335 | PAPEL PRINTER FAILURE                      |
| 52 | SN     | 336 | GENERAL EALLURE IN PRINTER                 |
| 53 | 7      | 340 | PERIMETER SYSTEM FAILURE                   |
| 54 | 7      | 388 | I OW SENSITIVITY FAULT DETECTOR (DEGREE 3) |
| 55 | <br>SN | 351 | TELEPHONE LINE FAULT                       |
| 56 | 7      | 353 | FAILURE OF TRANSMITTER VIA RADIO           |
| 57 | <br>Z  | 384 | LOW BATT FAILURE VIA RADIO                 |
| 58 | 7      | 373 | FIRE LOOP FAULT                            |
| 59 | 7      | 380 | SENSOR FAULT                               |
| 60 | 7      | 383 | TAMPER SENSOR                              |
| 61 | A      | 400 | Connection(3400) /Disconnection (1400)     |
| 62 | U      | 401 | Connection /User Disconnection             |
| 63 | U      | 403 | Connection / Automatic Disconnection       |
| 64 | U      | 406 | Disconnection alarm with cancellation      |
| 65 | U      | 407 | Connection / Remote disconnection          |
| 66 | U      | 408 | Fast arming                                |
| 67 | U      | 409 | Connection / Disconnection by key          |
| 68 | U      | 420 | Access Control                             |
| 69 | U      | 421 | Access denied                              |
| 70 | U      | 422 | Successful access                          |
| 71 | S      | 521 | SIREN 1 DISABLED                           |
| 72 | S      | 522 | SIREN 2 DISABLED                           |
| 73 | S      | 523 | ALARM RELAY CANCELED                       |
| 74 | Z      | 530 | PERIMETER SYSTEM CANCELED                  |
| 75 | SN     | 550 | COMMUNICATION CANCELED                     |
| 76 | SN     | 551 | TELEPHONE COMMUNICATOR CANCELED            |
| 77 | SN     | 552 | VIA RADIO TRANSMITTER CANCELED             |
| 78 | Z      | 570 | CANCELED ZONE                              |
| 79 | Z      | 571 | FIRE ZONE CANCELED                         |
| 80 | Z      | 572 | 24 hours ZONE CANCELED                     |
| 81 | Z      | 573 | ROBBERY ZONE CANCELED                      |
| 82 | SN     | 601 | MANUAL TEST                                |
| 83 | SN     | 602 | PERIODIC TEST                              |
| 84 | SN     | 603 | VIA RADIO PERIODIC TEST                    |
| 85 | Z      | 604 | FIRE TEST                                  |
|    | =      |     |                                            |

| 86  | SN | 606 | ACTIVATED LISTENIG                                   |
|-----|----|-----|------------------------------------------------------|
| 87  | SN | 607 | WALKING TEST ACTIVATED                               |
| 88  | SN | 625 | START DATE AND TIME                                  |
| 89  | SN | 630 | SCHEDULE CHANGE                                      |
| 90  | S  | 700 | OUTPUT ACTIVATE                                      |
| 91  | SN | 354 | TELEPHONE COMMUNICATION FAILURE                      |
| 92  | Z  | 307 | WATCHING ZONE FAILURE                                |
| 93  | SN | 626 | INVALIDATED DATE AND TIME                            |
| 94  | R  | 701 | RELAY ACTIVATION                                     |
| 95  | Z  | 344 | RF JAMMING                                           |
| 96  | SN | 352 | GSM LINE FAILURE (TELCO 2 FAILURE )                  |
| 97  | SN | 610 | TEST IP EVENT                                        |
| 98  | SN | 629 | DATE AND TIME STAMP                                  |
| 99  | SN | 903 | CALL OVERLOAD                                        |
| 100 | Z  | 609 | VIDEO EVENT                                          |
| 101 | U  | 441 | Stay Arming (15/03/11)                               |
| 102 | U  | 454 | Failed to Close (15/03/11) Arm trying with open zone |
| 103 | U  | 4FC | FORCED CLOSE. (15/03/11)                             |
| 104 | В  | 359 | COMMUNICATION BUS FAILURE RS485 (15/03/11)           |
| 105 | SN | 357 | ROE antenna wireless system                          |
| 106 | SN | 62A | Interface use no EN50131 (08/06/11)                  |
| 107 | SN | 308 | System reset (10/10/11)                              |
| 108 | SN | 627 | ENTRY INTO PROGRAMMING MODE (12/12/11)               |
| 109 | SN | 35E | Ethernet system failure. (14/02/12)                  |

\*Codes in blue still not implemented.